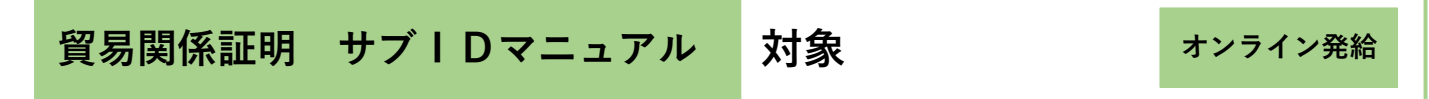

お問い合わせ先:静岡商工会議所清水事務所 産業振興課 TEL:054-353-3401

ユーザー | Dを第三者に貸与・共有することは禁止されている (サービス利用規約第9条3項)ため、<u>署名者 (ユ</u> <u>ーザー | D) が第三者に申請事務を依頼する場合、サブ | Dを作成してお渡しいただく必要があります。</u>

※第三者・・・社内・社外問わず署名者本人以外を指します。

社外企業に依頼する場合、社外企業が貿易登録「代行登録」をしている必要があります。

※ | Dの種類

|                            | 管理者丨D           | ユーザーID            | サブID           |
|----------------------------|-----------------|-------------------|----------------|
| <b>あつ <del>ノー</del> 米ケ</b> | 1 貿易登録毎につき1つ    | 1署名者毎に1つ          | 1担当につき1つ       |
| 80777 安义                   |                 | (上限なし)            | (上限なし)         |
|                            | 貿易登録完了後、        | 署名届の内容に基づき        | 署名者(ユーザーID)が   |
| 発行者                        | 貿易関係証明発給システムが   | 貿易関係証明発給システムが     | 生成。            |
|                            | 生成。             | 生成。               |                |
|                            | 貿易登録証(貿易登録完了後   | 署名登録証(管理者丨Dで      | サブID作成元の署名者    |
| 確認方法                       | に商工会議所から交付)に    | 出力します)に記載         | (ユーザーID)に確認    |
|                            | 記載              |                   |                |
|                            | ・貿易登録内容変更申請     | ・証明書の発給申請         | ・証明書の発給申請      |
|                            | ・貿易登録更新申請       | ・発給申請履歴の閲覧        | ・当該サブID作成分に関する |
|                            | ・署名者(ユーザー丨D)管理  | ・手数料支払(クレジット決済)   | 申請履歴の閲覧、手数料支払  |
| 用途                         | (署名登録証発行・登録・変更・ | ・証明書印刷            | (クレジット決済)、証明書  |
|                            | 削除・パスワード変更)     | ·サブ丨D の管理 (登録・変更・ | 印刷             |
|                            | ・サブIDの閲覧・パスワード  | 削除・パスワード変更)       |                |
|                            | 変更              |                   |                |
| 利田計色主                      | 貿易登録の管理を行う者     | 署名者               | 署名者でない自社担当者    |
| 们用刈豕有                      |                 |                   | 代行業者の担当者       |

※サブID申請時の署名欄

サブ | Dで申請した場合、原産地証明書の9欄 (輸出者宣誓欄)には、当該サブ | Dを作成した ユーザー | Dに紐づく署名者情報が印字されます。

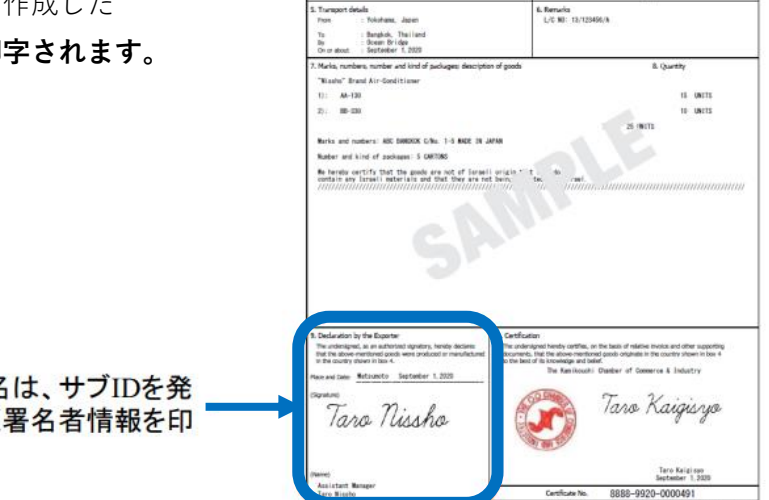

Exporte (Name, address, country) Nisato Test Go., Ltd. 2-2 Renuncuchi 3-Green, Chilpode Au 19649, 100-0005 Japan

ilding, 500 Main Road

That FL.

CERTIFICATE OF ORIGIN issued by The Kanikouchi Shashar of Gomerce & Industry Retransts. Jopan

JAPAN

サイン形状および英文氏名は、サブIDを発 行したユーザーIDに紐づく署名者情報を印 字

1

### ※サブ丨D作成までの流れ

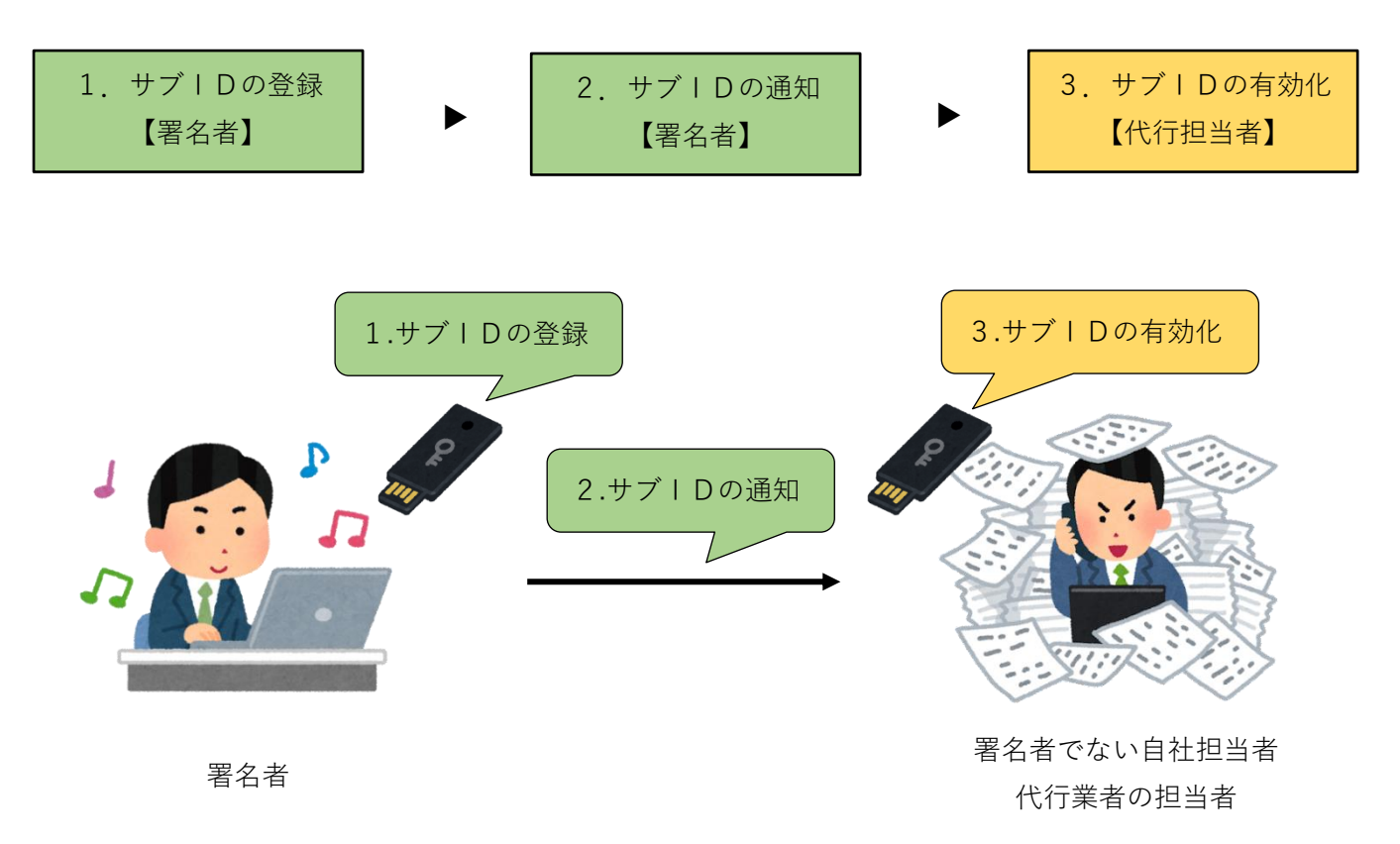

- ・代行業者にサブIDを付与する場合、申請者と代行業者が同一の商工会議所にオンライン貿易登録をしている
   必要があります。
- ・代行業者とは、申請者から委託を受けて申請業務を代行する事業者のことです。営利を目的として継続して 反復的に申請業務を代行する意思を持つ者(海貨業者等)がこれに該当します。単にデリバリーのみを行う バイク便等については該当しません。

### ※【参考】代行申請が可能なパターンについて

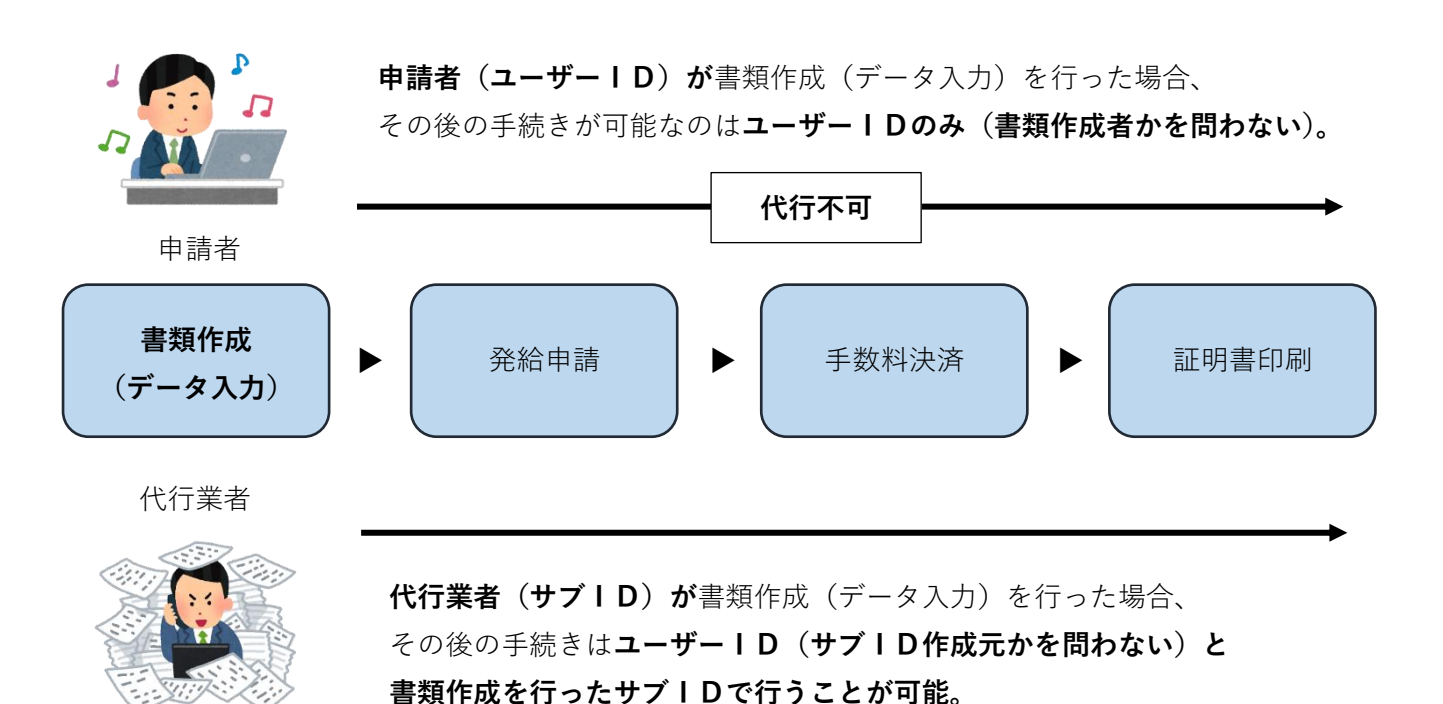

# 1. サブ | Dの登録

- ・サブ丨Dの登録は署名者(ユーザー丨D)が行います。
- ・社外代行の場合、代行会社も電子発給システムにて「代行会社」として**同一の商工会議所に**貿易登録をしてい ることが必要です。
- ・代行業者の電子発給システム上の①貿易登録番号(2001から始まる半角数字10桁、例:2001\*\*\*\*\*\*)・ ②担当者氏名・③メールアドレス・④電話番号を事前にご確認ください。

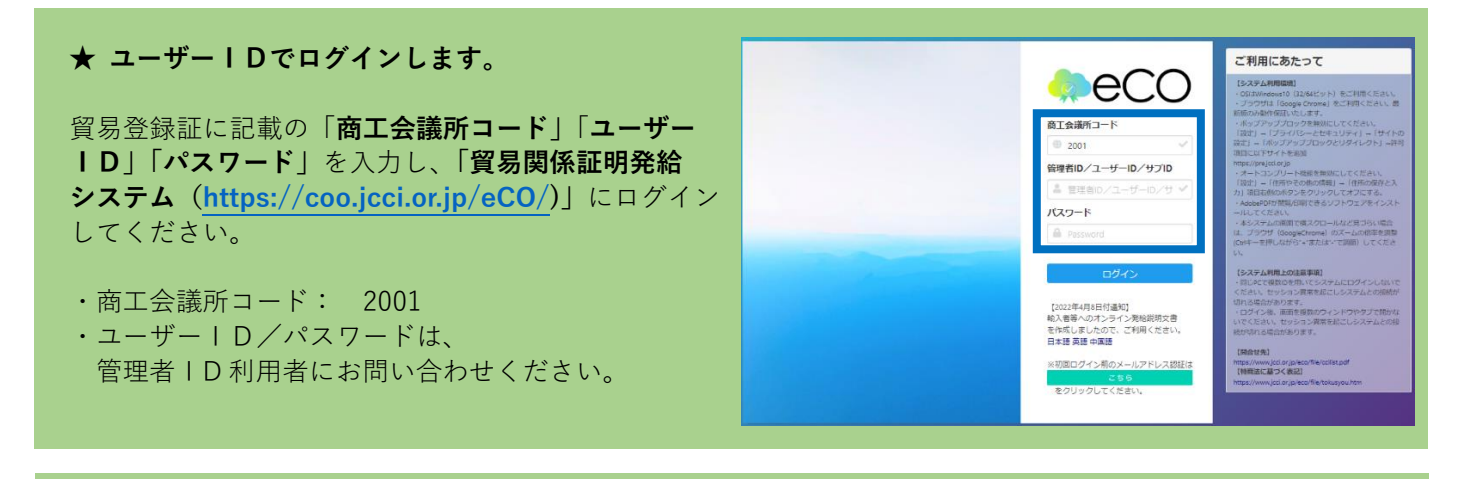

メインメニューの「**サブID管理**」を選択します。 \$\frac{\$\frac{1}{2}\$}{\$\frac{1}{2}\$}\$ \$\frac{1}{2}\$ \$\frac{1}{2}

サブ | D管理画面が表示されます。新規にサブ | Dを登録するには、右上の「**追加**」ボタンを押します。 作成済のサブ | Dがある場合、サブ | D一覧に表示されます。

## サブID 管理

<mark>サイナー以外の者に入力作業を代わりに行わせる時は、本メニューで管理いただけるサブIDが必要になります。</mark>

|        |       | サフ    | グID一覧  |     |       |     |
|--------|-------|-------|--------|-----|-------|-----|
|        |       |       |        |     |       |     |
| 氏名(和文) | ユーザー名 | パスワード | E-mail | 変 更 | 通 知   | 削 除 |
| 青水 次郎  |       | ***   |        | 变   | 更 通知済 | 削除  |
| 青水 次郎  |       | ***   |        | 变。  | 通知済   |     |

サブ | D利用予定者の「氏名」(必須)、「パスワード」(必須)、「パスワード再入力」(必須)、「E-mail」 (必須)、「電話番号」を入力の上、登録します。

|              | サブID登録                                        |
|--------------|-----------------------------------------------|
| 氏名 参雅        | K名はお瑞寶日です           総合の標準12字空けてフルネームでご見入ください。 |
| バスワード 🛷      |                                               |
| バスワード再入力 👧   |                                               |
| E-mail 🛛 🔊 🕅 | [#見入が #中時に取する調発メールプドレス 登 録                    |
| 電話番号         | [19,九/] : 宜和登坦中读: 记载于 8-4 作品当者的 电起幕时          |
|              | キャンゼル <b>2</b> 8                              |

 ★ 登録しただけではサブ | Dを利用できません。申請者からサブ | D利用予定者に通知をし(次頁参照)、 サブ | D利用予定者は有効化(アクティベート)手続を行う必要があります(7 頁参照)。

登録されたサブ丨Dが、サブ丨D一覧に追加されます。

管理者IDの「署名者管理」からもサブIDを確認することができます。

|★ 有効化(アクティベート)手続を行うため、引き続き次頁の通知手続きを行ってください。|

|         |   | サフ    | 「ID一覧  |   |        |     |   |    |
|---------|---|-------|--------|---|--------|-----|---|----|
| 氏久 (和文) | 7 | パマロード | E mail | 亦 | 王 漫    | 4TD | 別 | 除  |
| 静岡七     |   | ****  | E-man  | 変 | 更<br>更 | 通 知 | 削 | 除  |
| 静岡 六郎   |   | ***   |        | 変 | 更      | 通知  | 削 | 除除 |

【注意事項】

- ・申請者、署名者および代行業者は、いかなる場合もサブIDおよびパスワードを第三者に開示、貸与、共有、 譲渡することはできません。(利用規約 10 条 3 項)
- ・サブ | Dは作成元ユーザー | Dが有効な場合のみ利用可能です。ユーザー | Dが削除されている場合や貿易 登録の有効期限が切れている場合、サブ | Dはご利用いただけませんのでご注意ください。

| 【サブⅠDの変更/削除】                                                      |       | _            |        | _           | _      |
|-------------------------------------------------------------------|-------|--------------|--------|-------------|--------|
| ・サブ   D追加後、サブ   Dの情報を変更する場合はサブ   D一覧から<br>「 <b>変更</b>   をクリックします。 | 変更変更  | 通<br>[] [] 通 | 知<br>知 | 削           | 除<br>除 |
| ・「削除」をクリックすると、サブID一覧から当該サブIDは削除                                   | 変勇    | <u>آ</u>     | 知      | 削           | 除      |
| されます。 <u>サブIDの削除後、復元することはできません</u> のでご注意<br>ください。                 | 変す    | i ii         | 知      | 削           | 除      |
| ・ <u>商工会議所では、パスワードを含む作成されたサブIDの情報を一切確</u> 論                       | 忍すること | ができ          | ません    | ,<br>Vo     |        |
| システム内で確認する方法もありませんので、 <b>署名者(ユーザーID利</b> 月                        | 用者)にお | 問合せ          | くださ    | きい。         |        |
| ・翠夕老も公からない提合 <b>翠夕老(ューザーID)けシュテルの「サブ</b> 」                        | □□答理□ | ふんよ          | 該井-    | <b>חו</b> ד |        |

「変更」を選択し、パスワードを再設定することが可能です。

# 2. サブ | Dの通知

追加したサブ | Dは、署名者(ユーザー | D)が当該サブ | D利用予定者に対して通知を行い、サブ | D利用予 定者による有効化手続き(アクティベート)が完了した後、利用可能となります。

サブ I D利用予定者に対して通知を行うには、該当者の「**通知**」ボタンを押してください。

## サブID 管理

サイナー以外の者に入力作業を代わりに行わせる時は、本メニューで管理いただけるサブIDが必要になります。

|                |        |        |        |   |     | 戻   | న   | 追   |
|----------------|--------|--------|--------|---|-----|-----|-----|-----|
|                |        | サフ     | 「ID一覧  |   |     |     |     |     |
|                |        |        |        |   |     |     |     |     |
| of the (South) | - 16 6 |        |        | * |     | ko. | -   | 50  |
| 氏名 (和文)        | ユーザー名  | 7CC9-F | E-mail | 波 | 史 通 | 知   | ei. | P/F |
| 静岡七            |        | ****   |        | 変 | 更   | 通知  | 削   | 除   |
| 静岡 六郎          |        | ****   |        | 安 | 更   | 通知  | 剤   | 除   |
| 清水 次郎          |        | ****   |        | 変 | 更通  | 知済  | 阁   | 除   |

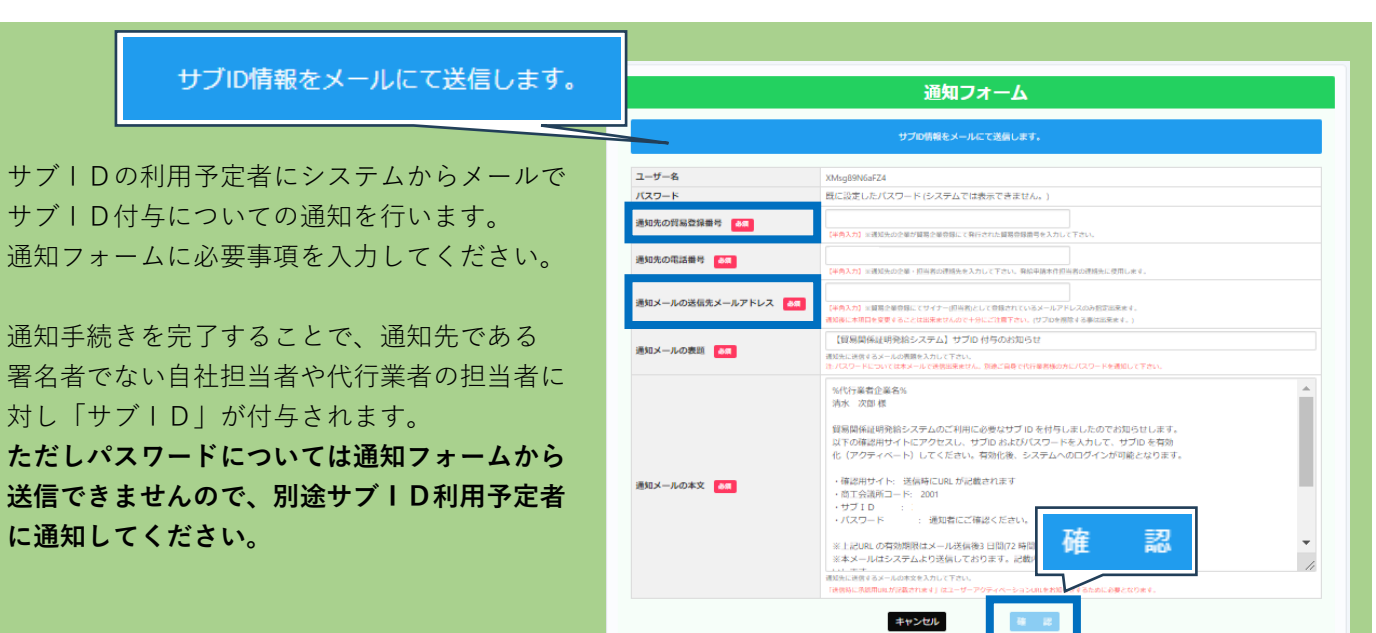

#### ★ 通知先の貿易登録番号

自社または静岡商工会議所に貿易登録している通知先の代行業者の電子発給システム上の貿易番号 10 桁(2001 から始まる半角数字)を入力。

#### ★ 通知先メールの送信先メールアドレス

通知先企業(代行業者)が貿易登録時に入力した連絡先担当者、自社の場合は署名者のメールアドレスと ドメイン(@以降)が一致している必要があります。

必要事項の入力後、画面下の「確認」ボタンを押してください。

「確認」ボタンを押すと、送信前確認画面になります。通知内容を確認し、「送信」ボタンを押します。 「送信」ボタンを押すと、「通知メールの送信先メールアドレス」宛にシステムから、「【貿易関係証明発給 システム】サブ ID 付与のお知らせ」メールが送信されます。

★「【貿易関係証明発給システム】サブ ID 付与のお知らせ」ではパスワードは通知されません。 別途サブ I D利用予定者へ通知してください。

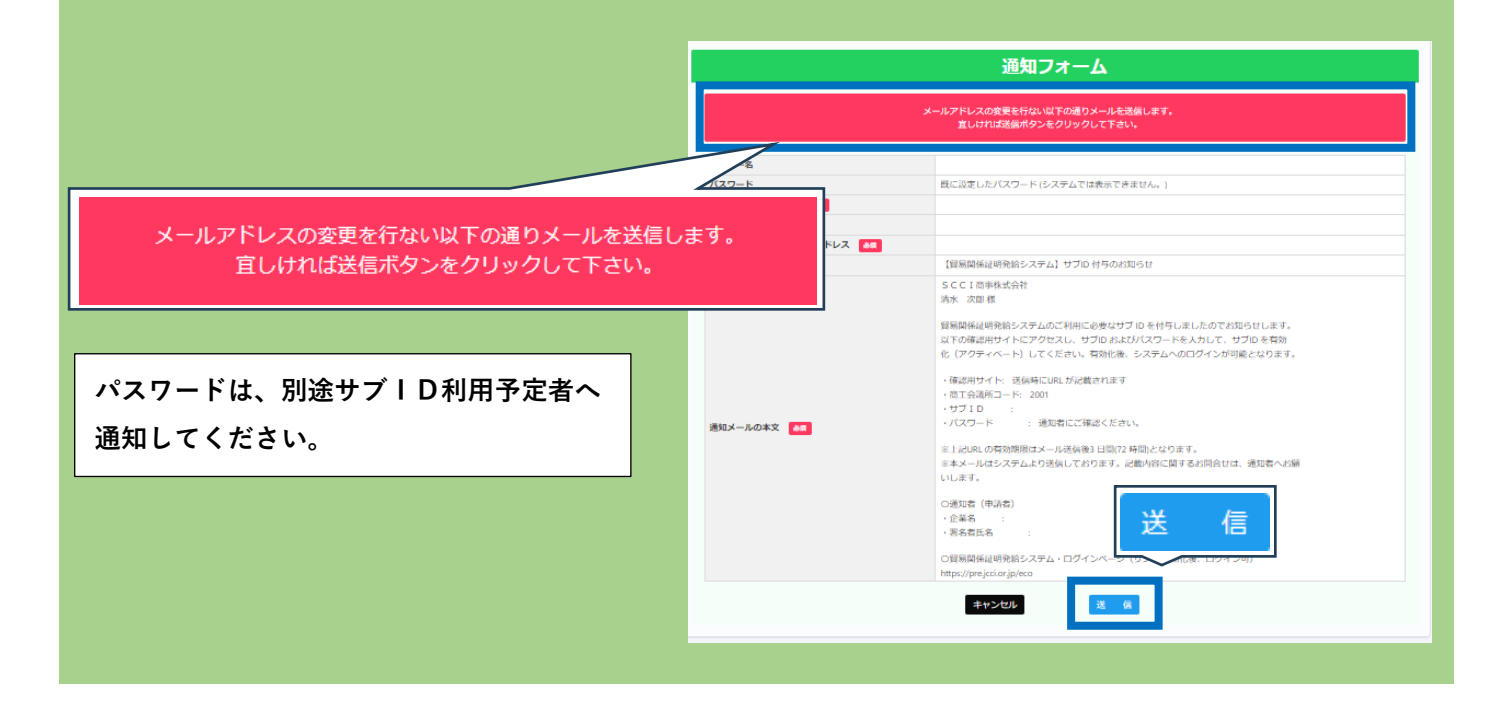

「通知」が「通知済[未アクティベート]」になっていることを確認してください。 有効化(アクティベート)が完了すると、「通知済」となります。

# サブID一覧

| 氏名 (和文) | ユーザー名 | パスワード | E-mail | 変 | 更 | 通            | 知 | 削 | 除 |
|---------|-------|-------|--------|---|---|--------------|---|---|---|
| 静岡七     |       | ****  |        | 変 | 更 | 通知済<br>[未アクラ |   | 削 | 除 |
| 静岡 六郎   |       | ****  |        | 変 | 更 | 通            | 知 | 削 | 除 |
| 清水 次郎   |       | ****  |        | 変 | 更 | 通知           | 済 | 削 | 除 |

★ 署名者(ユーザー ID)が行う手続きはここまでです。

次頁の有効化手続きは通知を受けたサブID利用予定者(署名者でない自社担当者または代行業者の担当 者)が行います。

# 3. サブ I D の有効化 (アクティベート)

通知(「【貿易関係証明発給システム】サブ ID 付与のお知らせ」メール)を受け取った<u>サブ I D利用予定者は</u>有効化 手続き(アクティベート)を行うことで、当該サブ I Dを利用して発給申請を行うことができます。

★ ここからはサブ | D利用予定者(通知先である署名者でない自社担当者または代行業者の担当者)が行う 作業となります。

ユーザー | Dが通知手続き(5 頁参照)を行うと、「貿易関係証明発給システム」よりサブ | D利用予定者に 「【貿易関係証明発給システム】サブ | D 付与のお知らせ」メールが届きます。

メールが届かない場合は迷惑メールBOXに入っていないか、申請者入力のメールアドレスが間違っていない か等をご確認ください。

|                           | SCCI商事株式会社                                                                                                    |
|---------------------------|----------------------------------------------------------------------------------------------------|
| メールを開き本文にあります             | 様                                                                                                    |
| 「 <b>確認用サイト</b> 」を選択します。  | 貿易関係証明発給システムのご利用に必要なサブ ID を付与しましたのでお知らせします。<br>以下の確認用サイトにアクセスし、サブ ID およびパスワードを入力して、サブ ID を有効<br>化(アクティベート)してください。有効化後、システムへのログインが可能となります。      |
| ・パスワードは別途通知者にご確認<br>ください。 | ・確認用サイト: <u>https://pre.jcci.or.jp/eCO/api/v1/sub_user_activation/?cci_code=2001&amp;user_id=XMsg89N6aFZ4&amp;access_c</u><br>・ 赤工会講師コービー 2001 |
|                           | ・サブID :<br>・パスワード : 通知者にご確認ください。                                                                                                    |
|                           | ※上記 URL の有効期限はメール送信後 3 日間(72 時間)となります。<br>※本メールはシステムより送信しております。記載内容に関するお問合せは、通知者へお願<br>いします。                                                   |
|                           | ○通知者(申請者)                                                                                                    |

パスワードを入力し、「**アクティベート**」を選択します。 画面に「アクティベーション成功」と表示されれば、有効化手続きは完了です。 サブIDとパスワードを利用して、システムにログインすることが可能です。

|          |                                               | サブ <sup>ID</sup> 有効化 |
|----------|-----------------------------------------------|----------------------|
|          | コーザーID                                        |                      |
|          | パスワード                                         |                      |
|          |                                               | 7071A-1              |
|          |                                               | アクティベート              |
| アクティベーショ | ョン成功                                          |                      |
|          |                                               | サブID有効化              |
|          |                                               |                      |
|          | アクティベーション成功                                   |                      |
|          | <b>アクティベーション成功</b><br>ユーザーのアクティベーションに成功しました。  |                      |
|          | <b>アク</b> ティペーション成功<br>ユーザーのアクティベーションに成功しました。 | ログインページへ             |
|          | <b>アクティベーション成功</b><br>ユーザーのアクティベーションに成功しました。  | BJAXA-SA             |
|          | <b>アクティベーション成功</b><br>ユーザーのアクティベーションに成功しました。  |                      |
|          | <b>アクティベーション成功</b><br>ユーザーのアクティベーションに成功しました。  | ログインページへ             |

貿易関係証明発給システムよりログインしてください。

・商工会議所コード:2001
・IDとパスワードは通知されたものを入力します。

ご利用にあたって

ログインすると、メインメニューの右上に作成元 | Dとなるユーザー | Dと当該サブ | Dが表示されます。 メインメニューの「**発給申請**」ボタンから証明書申請手続きを行うことができます。 ※ 発給申請手続きについては「発給申請マニュアル」の5頁以降をご覧ください。

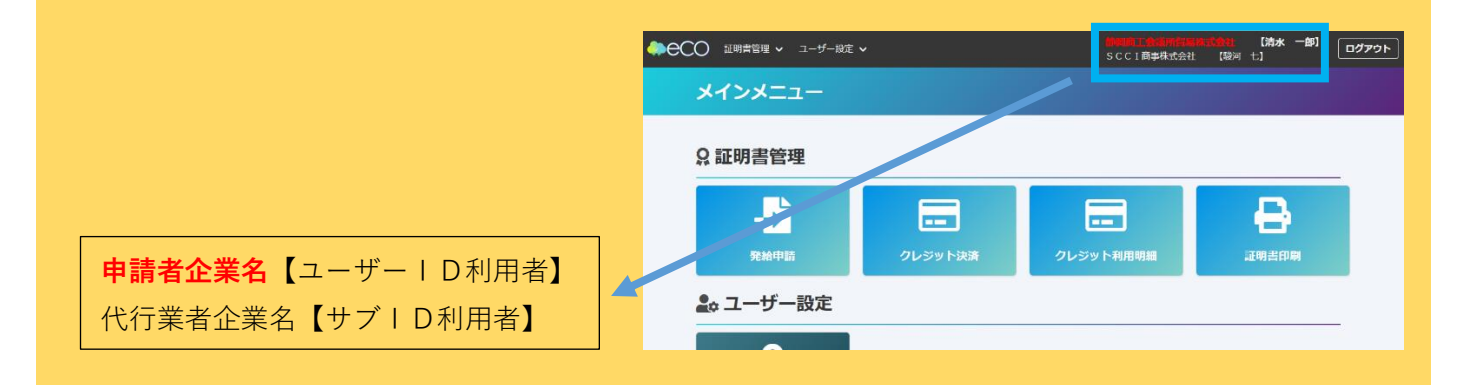

【サブ | Dの権限について】 サブ | Dで操作を行うことができるのは最初に当該サブ | Dで作成した申請データに限られます。 他のユーザー | D・サブ | Dが作成した申請データを閲覧・操作(申請・決済・印刷等)することは できません。

# サブ丨Dの変更・削除

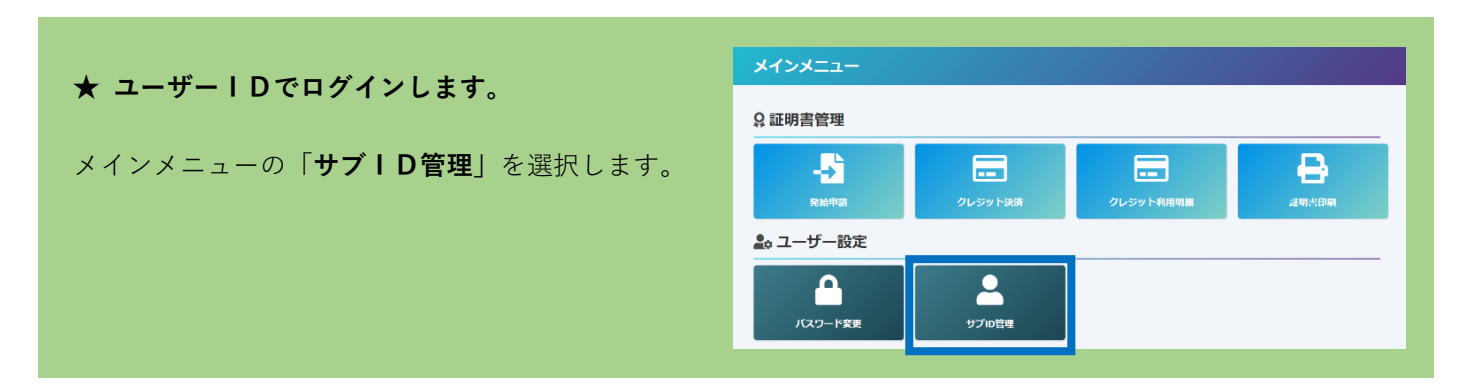

## 【サブ丨Dの変更】

サブ | D追加後、サブ | Dの情報を変更する場合はサブ | D一覧から「変更」をクリックします。

|         |       | サブ    | ÌD一覧   |   |   |   |   |   |   |
|---------|-------|-------|--------|---|---|---|---|---|---|
|         |       |       |        |   |   |   |   |   |   |
| 氏名 (和文) | ユーザー名 | パスワード | E-mail | 変 | 更 | 通 | 知 | 削 | 除 |
| 静岡 七    |       | ****  |        | 変 | 更 | 通 | 知 | 削 | 除 |
| 静岡 六郎   |       | ****  |        | 変 | 更 | 通 | 知 | 削 | 除 |
| 清水 次郎   |       | ****  |        | 変 | 更 | 通 | 知 | 削 | 除 |
|         |       |       |        |   |   |   |   |   |   |

必要事項の変更後、「更新」をクリック。

- ★ パスワードの変更を行うと、
   通知が解除されますので再度通知手続きを
   行ってください。
- ※ 管理者 | Dは同一組織内の全サブ | Dの パスワード変更が可能です。 (管理者マニュアル参照)

| 氏名 谢     | asaasaaa<br>※絵ともの際は1文字版けてフルネームでご記入ください。             |
|----------|-----------------------------------------------------|
| バスワード    |                                                     |
| パスワード再入力 |                                                     |
| 停止日      | (学長入力) ※サプロに市物料限を設定する場合のみ停止日を入力して下さい、(YYYMAAACOBIS) |
| E-mail 💦 | (学会入力) ※甲塔に対する法規約メールアドレス                            |
| 電話番号     |                                                     |

【サブ | Dの削除】 サブ | D一覧から「削除」をクリックすると、当該サブ | Dは削除されます。 削除後、復元することはできませんのでご注意ください。

|        |       | サブ    | ÎD一覧   |   |   |   |   |   |   |
|--------|-------|-------|--------|---|---|---|---|---|---|
| 氏名(和文) | ユーザー名 | パスワード | E-mail | 変 | 更 | 通 | 知 | 削 | 除 |
| 静岡七    |       | ****  |        | 変 | 更 | 通 | 知 | 削 | 除 |
| 静岡 六郎  |       | ****  |        | 変 | 更 | 通 | 知 | 削 | 除 |
| 清水 次郎  |       | ****  |        | 変 | 更 | 通 | 知 | 削 | 除 |